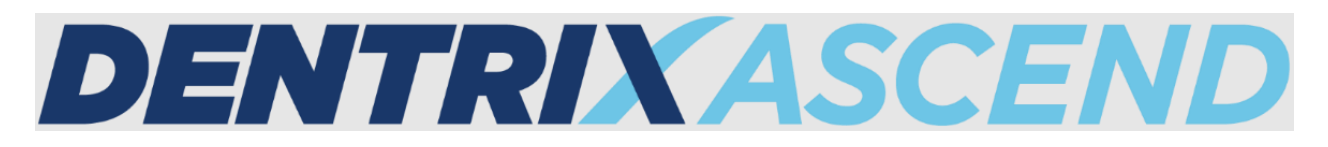

# Release Notes: November 08, 2022 (Prod 399-400)

This release introduces an enhancement to your recare management workflows by allowing note entry. Filtering the Day Sheet by provider now limits the detailed transaction list so you can focus on specific providers' transactions. The timeframe settings for Patient Communications have been updated, and the experience of viewing Patient Forms has been improved.

### Recare

### Recare Note Enhancement

You can now add a **Recare Note** to record thoughts, progress, and next steps for a patient's recare record in three places in Dentrix Ascend:

- Patient's Recare page
- Patient's Overview page
- Recare Management page

The Recare Notes feature helps you as you follow up and communicate with patients.

| Recare Note  | ×           |
|--------------|-------------|
| Note:        | Insert Date |
| Enter a note |             |
| Save Cancel  |             |

399\_recare\_note

#### **Recare Page**

To add a note on the patient's Recare page, select the recare type. In the **Note** field, add a note, or edit an existing note. Click **Insert Date** to add the date if needed. Then, click **Save**.

| Recare    |            |             |          | Add New Recare                                                                                                    |
|-----------|------------|-------------|----------|----------------------------------------------------------------------------------------------------|
| Туре      | Due Date   | Appointment | Interval | BITEWINGS                                                                                                    |
| BITEWINGS | 10/27/2023 | Unscheduled | 1 Yr     | Added after procedure completion on 10/26/2022                                                                          |
| FMX       | 09/20/2025 | Unscheduled | 3 Yrs    | Due Date: 10/27/2023<br>Appointment: Unscheduled  Interval: 1 + - Years  Note: Interval: I + - Years  Note: Insert Date |
|           |            |             |          | Save Cancel Delete                                                                                                    |

399\_patient\_recare\_page

### Patient Overview Page

To add a note on the patient's Overview page, locate the **Recare widget**, and click the new **note icon** for a recare type.

| Overview      | ı          |                  |        |              |                 |              |            |             |            |                             |                   |
|---------------|------------|------------------|--------|--------------|-----------------|--------------|------------|-------------|------------|-----------------------------|-------------------|
| Appoin        | ntments    |                  | Create | <b>I</b> Ins | urance          |              |            | Add         | • Medical  | Alerts                      | Add               |
| Next Appointr | nent       |                  |        | Туре         | Plan            | Sub          |            | Eligibility | Created On | Alert Name                  |                   |
|               |            |                  |        | 1            | 3A0071C916      | Robert At    | obott      | Y 11/19     | 09/19/2019 | Erythromycin / Penicillin / | Other antibiotics |
|               |            |                  |        |              |                 |              |            |             | 09/19/2019 | Tuberculosis                |                   |
|               |            |                  |        |              |                 |              |            |             | 09/19/2019 | Autoimmune disease          |                   |
| Missed Appoin | tments:    |                  |        |              |                 |              |            |             | 09/19/2019 | Arthritis / Pain in joints  |                   |
| 0 Broken / 0  | No Show    |                  |        |              |                 |              |            |             |            |                             |                   |
|               |            |                  |        |              |                 |              |            |             |            |                             |                   |
| 🖧 Recare      | •          |                  | Add    | \$ Led       | iger            |              |            |             | Treatme    | ent Plan                    |                   |
| Туре          | Due Date   | Appointment      | Note   | 0 - 30       | 31 - 60         | 61 -90       | Over 90    | Pt. Bal     | Case       | Status                      |                   |
| BITEWINGS     | 10/27/2023 | Unscheduled      | Ð      | 82.00        | 247.00          | 0            | 0          | 329.00      |            |                             |                   |
| FMX           | 09/20/2025 | Unscheduled      | Ð      |              |                 |              |            | Guar. Bal   |            |                             |                   |
|               |            |                  |        |              |                 |              |            |             |            |                             |                   |
|               |            |                  |        |              |                 |              |            |             |            |                             |                   |
|               |            |                  |        | Primar       | n Guarantor: Pr | ohart Abbott |            |             |            |                             |                   |
| _             |            |                  |        |              | y oddramor. No  |              |            |             | _          |                             |                   |
| Referra       | als        |                  |        | Pat          | tient Notes     |              |            |             | Patient I  | Forms                       | Request Forms     |
| Referred      |            | First Visit Date |        | Date 👲       |                 |              |            |             | Form       | Status                      |                   |
|               |            |                  |        |              | No note:        | s have been  | added vet. |             |            |                             |                   |
|               |            |                  |        |              |                 |              |            |             |            |                             |                   |
|               |            |                  |        |              |                 |              |            |             |            |                             |                   |
|               |            |                  |        |              |                 |              |            |             |            |                             |                   |
|               |            |                  |        |              |                 |              |            |             |            |                             |                   |
|               |            |                  |        |              |                 |              |            |             |            |                             |                   |

399\_recare\_widget

A Recare Note dialog box opens. You can add a note or edit an existing note. Then, click **Save**.

#### **Recare Management Page**

A new note column has been added to the Recare Management page so you can add a note to the patient's recare record.

| Recare Managemen            | ıt            |            |               |                |                                      |               |                        |       |
|-----------------------------|---------------|------------|---------------|----------------|--------------------------------------|---------------|------------------------|-------|
| Filters                     | Available R   | ecords     |               |                |                                      | Only show act | ive patients On        | Print |
| Locations                   | Recare Type : | Due Date 🖕 | Appointment o | Patient Name : | Contact =                            | Last Visit 🛛  | Last Contacted $\circ$ | Note  |
| District Perio     Patients | PROPHY        | 04/13/2016 | Unscheduled   | Barr, Ibrahim  | Barr, Ibrahim<br>(800) 336-8749      | 01/12/2016    |                        | Ð     |
| With Recare     No Recare   | PROPHY        | 04/21/2016 | Unscheduled   | Welch, Terri   | Welch, Terri<br>do_not_reply@ident.c | 01/20/2016    |                        | Ð     |
| Appointment     All         | PROPHY        | 06/25/2016 | Unscheduled   | Lynn, Kogod    | Lynn, Kogod<br>(800) 336-8749        |               |                        | Ð     |
| O Scheduled<br>Unscheduled  | PROPHY        | 09/29/2016 | Unscheduled   | Dillon, Fred   | Dillon, Fred<br>(800) 336-8749       | 09/22/2016    |                        | Ð     |

399\_recare\_management\_report

Click the **note icon** to add your note. A Recare Note dialog box opens. You can add a note or edit an existing note in the note field and click **Insert Date** to add the date if needed. Then, click **Save**.

In all three places, if another staff member is adding a note at the same time for the same patient, the other staff member will see a warning message and must click **here** (in blue) to refresh the note before they can add and save their note.

|        | <del>.</del>                                                                                                    |              | R              |
|--------|----------------------------------------------------------------------------------------------------|--------------|----------------|
| ľ      | The Patient Recare was updated by Michelle McDonald. C<br>here to refresh data in order to proceed.               | lick 🙁       |                |
| ole Re | Note:                                                                                                    | Insert Date  |                |
| rpe ⇒  | ~ Oct 27, 2022 ~<br>Ibrahim prefers x-rays every 6 months even though insurance will<br>the 2nd set of bitewings. | not cover    | 49             |
|        | Save Cancel                                                                                                    |              | <u>ක</u> ident |
|        |                                                                                                    | (800) 336-87 | 49             |

399\_recare\_note\_refresh

**Note:** A blue note icon means that the patient <u>has</u> a recare note. A white note icon means that the patient <u>does not have</u> a recare note.

| Recare    |            |             | Add      | \$ Led   | ger      |         |         |
|-----------|------------|-------------|----------|----------|----------|---------|---------|
| Туре      | Due Date   | Appointment | Note     | 0 - 30   | 31 - 60  | 61 -90  | Over 90 |
| BITEWINGS | 10/27/2023 | Unscheduled | - 8      | -Has a   | recare n | ote.    |         |
| FMX       | 09/20/2025 | Unscheduled | <b>-</b> | - Does n | not have | a recar | e note. |

399\_recare\_note\_icons

# Patient Communications

### Updates to Appointment Start Date and Time in Patient Communications

In the Patient Communications settings, you can set up appointment reminders to be sent a specific number of hours, days, weeks, or months before or after a specific event. These events include:

- Appointment Scheduled Date
- Appointment Confirmed Date
- Appointment Start Date and Time
- Appointment Completed Date
- Appointment Broken Date
- Appointment No Show Date

| Appointment                                                   | Create New | Edit Reminder Active Orr                                                                                                    |
|---------------------------------------------------------------|------------|----------------------------------------------------------------------------------------------------|
| Appt confirmed                                                | Inactive   | Setup steps: Notification Schedule Preferred Sending Method Email Message Text Message Practice Info                                                                                                    |
| Appt scheduled                                                | Inactive   | This reminder is set to send 3 days before the appointment is started with the ability for the patient to confirm. Email is the preferred sending method for this reminder.                                                                                                    |
| Sent immediately or 1 hour for househ                         | blor       | When would you like to send the notification?                                                                                                    |
| Appt start<br>Sent 3 days before                              | Inactive   | Appointment reminder is based on *          3       +       -       days       After       Before       Appointment Start Date and Time <ul> <li>Appointment Scheduled Date</li> <li>Exclude automate</li> <li>days</li> <li>Include Premedicate m</li> <li>Appointment Confirmed Date</li> <li>Ins link</li> </ul> |
| Appt start<br>Sent 1 day before<br>and send forms to patients | Inactive   | Off         Appointment Start Date and Time         I           Appointment Completed Date         Appointment Completed Date         I           Appointment Broken Date         Appointment No Show Date         I                                                                                                |
| Appt completed<br>Sent 1 hour after                           | Inactive   | Off 1 + - hours v I + - notices                                                                                                    |

### 399\_patient\_comms\_dropdowns.png

This release introduces an update to prevent patients from receiving communications during times that are significantly outside of business hours. As of this release, you can choose a number of hours only for the **Appointment Start Date and Time** event. The maximum number of hours you can choose is 3 hours. This is to prevent patients with early appointments from receiving communications from your office early in the morning. The hours option is no longer available for other events.

#### **Implications for Existing Reminders**

Existing reminders linked to the Appointment Start Date and Time event:

- If you selected a timeframe between 1 and 3 hours, the timeframe would not change.
- If you selected a timeframe over 3 hours, the timeframe will be changed to 1 day.

Existing reminders linked to all other events:

• If you selected a timeframe using the hours selection, the timeframe will be changed to 1 day.

# Clinical

### Patient Forms Window Enhancements

The window size has increased for all patients forms. This enhancement helps you review and analyze more information at one time and minimizes scrolling when you are reviewing a patient form.

New Window Size

| Medical History           |                               |         |                                    |      | ×       |
|---------------------------|-------------------------------|---------|------------------------------------|------|---------|
| Campbell - Acting as Mis  | ha                            |         |                                    |      |         |
| C                         |                               |         |                                    | 1    | θ       |
|                           |                               |         |                                    | Edit | Profile |
| 10/04/2022                |                               |         |                                    |      | î.      |
| TOTOTILOLL                |                               |         |                                    |      |         |
|                           |                               | Medical | History                            |      |         |
|                           |                               | medical | Thotory                            |      | II      |
| VES                       | Alleroy - Aspirin             | VES     | Abnormal (High/Low) Blood Pressure |      |         |
| YES                       | Alleray - Codeine             | YES     | AIDS/HIV                           |      |         |
| YES                       | Allergy - Latex               | YES     | Anemia / Bleeding Problems         |      |         |
| YES                       | Allergy - Local Anesthetic    | NO      | Artificial Heart Valves            |      |         |
| NO                        | Allergy - Penicillin          | YES     | Blood Disease                      |      |         |
| YES                       | Allergy - Sulfa               | YES     | Congenital Heart Lesions           |      |         |
| List any other allergies: |                               | YES     | Heart Problems                     |      |         |
|                           |                               | YES     | Pacemaker                          |      |         |
| YES                       | Arthritis / Rheumatism / Gout |         | YES Epilepsy                       |      |         |
| YES                       | Artificial Joints / Bones     |         | YES Fainting / Dizziness           |      |         |
| YES                       | Asthma                        |         | YES Headaches (Frequent)           |      | _       |
| YES                       | Cancer                        |         | YES Henatitis                      |      |         |

#### 399\_new\_window\_size.png

#### Old Window Size

| 🕈 Home 👻 🧮 S           | Schedule 👻 💄 Patient 👻       | 🛃 🛛 Anna Mishany 🗢                             |                 | ¢ <sup>o</sup> Settings → | Q 234-Nelson P<br>Administrator |        | € → Ø Test →    |
|------------------------|------------------------------|------------------------------------------------|-----------------|---------------------------|---------------------------------|--------|-----------------|
| Overview               | Medical History              |                                                |                 |                           |                                 | ×      |                 |
| 0 Broken / 0 No Sho    | Nelson Page - Acting as Anna | 1                                              |                 |                           |                                 | ~      |                 |
| △ Recare               |                              |                                                |                 |                           | Edit Pr                         | rofile |                 |
| Type Du                | 10/05/2022                   |                                                |                 |                           |                                 | Î      |                 |
| exam 07                |                              |                                                | Medical History |                           |                                 |        | TED             |
| paul 08                | YES Alle                     | rov - Aspirin                                  |                 |                           |                                 | 1      |                 |
| NEWWW 08<br>PANOREX 10 | YES Alle                     | ergy - Codeine                                 |                 |                           |                                 |        |                 |
| Hello All 10           | YES Alle                     | ergy - Local Anesthetic                        |                 |                           |                                 |        |                 |
| Referrals              | YES Alle                     | ergy - Sulfa                                   |                 |                           |                                 |        | Request Forms   |
| Referred               | List any other allergies.    |                                                |                 |                           |                                 | -      | <u>v</u>        |
|                        | YES Abr                      | normal (High/Low) Blood<br>S/HIV               | Pressure        |                           |                                 |        | ton 10/05/2022  |
|                        | YES And<br>YES Arti          | emia / Bleeding Problem<br>ficial Heart Valves | s               |                           |                                 |        | d on 10/05/2022 |
|                        | YES BIO                      | od Disease                                     |                 |                           |                                 |        | d on 10/05/2022 |
| 6                      | YES Hea                      | art Problems                                   |                 |                           |                                 | -      |                 |

399\_old\_window\_size.png

# Financial

### Default Tags Added for Insurance Credit Card Payments

When entering a payment in a patient's ledger, if you select the **Insurance Payment - Credit Card** method, you will now automatically be prompted to choose a tag for the credit card type. The default tags include VISA, American Express, Discover, and MasterCard.

| A Home → A Schedule →                                                                                       | 💄 Patient 👻 🖶                  | Stephen Shapiro<br>🛥 | ş                               | ¢¢ <sup>°</sup> S   | ettings 👻 🤇             | District Perio<br>Role for user tech7 | <b>∀ 0</b> ₹             | 2 Dtx Ascend7 👻                      |
|----------------------------------------------------------------------------------------------------|--------------------------------|----------------------|---------------------------------|---------------------|-------------------------|---------------------------------------|--------------------------|--------------------------------------|
| Enter Payment (-)                                                                                           |                                |                      |                                 |                     |                         |                                       |                          | ×                                    |
| Transaction date * 10/28/2022                                                                               | Transaction ID                 |                      |                                 | Balance In 373.00 - | nsur. Portion<br>307.60 | Write-Off<br>- 0.00 =                 | Patient Portion<br>65.40 |                                      |
| Amount *<br>\$ 0.00                                                                                         |                                |                      |                                 | Insurance Adjust    | tment Adjustm           | ent Type                              | Amount                   | 0.00                                 |
| Method *                                                                                                    | Claim *<br>11/10/2021 BCF178 S | tephen 👻 Add         | ditional payment(s) expected la | ter from insurance  | ,                       |                                       |                          |                                      |
| Transaction Patient<br>Date                                                                                 | Provider Tooth S               | urface Code          | Description                     | Charge 🚺            | Other Credits           | Guar Estimate                         | Applied                  | Balance                              |
| 11/10/2021 Stephen Shapir                                                                                   | o Kate                         | 0002                 | Prevident                       | 22.00               | 0.00                    | 22.00                                 | 0.00                     | 22.00                                |
| ▲ Tags     Xfer Reason(s)     Notes       Mandatory tag(s)     (Select one)       VISA     American Express | Discover MasterCard            |                      |                                 |                     |                         |                                       | Amount i<br>Amoi         | not applied 0.00<br>unt applied 0.00 |
| Save Cancel                                                                                                 |                                |                      |                                 |                     |                         |                                       |                          |                                      |

Image: 400\_default\_tags.png

To edit the default tags, from the **Settings** menu, select **Ledger Options**.

|     | 💣 Setting            | S ▼ Oistrict Perio ▼<br>Role for user tech7 | 😧 👻 🔁 Dtx Ascend7 👻     |
|-----|----------------------|---------------------------------------------|-------------------------|
| ovi | LOCATION             | PRODUCTION                                  | PATIENT CARE            |
|     | Location Hours       | Coverage Tables                             | Clinical Note Templates |
|     | Location Information | Fee Schedules                               | Medical Alerts Library  |
|     | Patient Forms        | Insurance Defaults                          | Patient Communications  |
| D   | Operatories          | Procedure Codes & Conditions                | Prescriptions           |
|     | User Accounts        | Ledger Options                              | Recare                  |
| -C  | User Roles           | Discount Options                            | Referral Sources        |

Image: 400\_ledger\_options.png

Click the pencil icon next to the **Insurance Payment – Credit Card** option.

| Ledger Options                       |                  |   |                                       |  |  |  |  |
|--------------------------------------|------------------|---|---------------------------------------|--|--|--|--|
| Transaction Types                    | Ledger Rules     |   |                                       |  |  |  |  |
| Payment Methods                      |                  |   | Charge Adjustment                     |  |  |  |  |
| <ul> <li>Insurance Paymer</li> </ul> | nt - Check       |   | Charge Adjustme                       |  |  |  |  |
| <ul> <li>Insurance Payme</li> </ul>  | nt - Electronic  | 1 | <ul> <li>Collected Bad Del</li> </ul> |  |  |  |  |
| <ul> <li>Insurance Payme</li> </ul>  | nt - Credit Card |   | <ul> <li>Electronic Check</li> </ul>  |  |  |  |  |
| <ul> <li>Check Payment</li> </ul>    |                  |   | ✓ Initial Balance For                 |  |  |  |  |

Image: 400\_ledger\_options\_edit.png

In the dialog box, edit, add, or delete tags as needed. Then click **Save**.

| Edit Insurance Payment - Credit Car                                     | d Method                                    | × |
|-------------------------------------------------------------------------|---------------------------------------------|---|
| Active                                                                  |                                             |   |
| Yes                                                                     |                                             |   |
| Tagging Rules                                                           |                                             |   |
| Tag restriction rules On-demand tag creation                            | n 🕕                                         |   |
| On Off                                                                  |                                             | L |
| Tag Restriction Rules                                                   |                                             | _ |
| <b>Information.</b> If no tags are specified below, tag payment method. | ging capabilities will be disabled for this |   |
| Mandatory tag(s)                                                        | Optional allowed tag(s)                     |   |
| Add a tag Q                                                             | Add a tag Q                                 |   |
| VISA × Discover ×                                                       |                                             | 1 |
| American Express X MasterCard X                                         |                                             |   |
| Save                                                                    |                                             |   |

Image: 400\_ledger\_options\_tags.png

We received lots of feedback on this feature, and many customers indicated that it would take a task off their plate to just have those tags already provided.

### View Online Payments without the Edit Payment Right

In the Inbox, users with the **Review inbox messages** right see a message each time a patient makes an online payment. In the past, users who did not have the **Edit Payment** right could not open these online payment messages, and therefore could not clear the red dot notification in the Inbox for these

messages. With this release, users who do not have the Edit Payment right will be able to click the payment entry row to open a view-only record of the payment. This will allow them to see more information on the payment. Viewing the window clears the red dot notification.

| Inbox                     | 1                |             |               |             |                  |               |           |          |      |
|---------------------------|------------------|-------------|---------------|-------------|------------------|---------------|-----------|----------|------|
| Messages Online Pa        | ayments 9 Denti- | Cal Reports |               |             |                  |               |           |          |      |
| Search guar./card holder/ | ref # Q Vi       | ew 💌        |               |             |                  |               |           |          |      |
| Date & Time 🖕             | Guarantor 👙      | Card # 👳    | Card Holder 👙 | Card Type 👳 | Transaction ID 👳 | Reference # 👙 | Status 👳  | Amount 👳 | Att. |
| 10/28/2022 — Today        |                  |             |               |             |                  |               |           |          | 1    |
| 10/28/2022 5:41 PM        | Candice Bent     | ****0006    | Candice Bent  | Visa        | 184893895        | Candice Bentl | Unapplied | 15.00    | 0    |
| 09/23/2022                |                  |             |               |             |                  |               |           |          |      |
| 09/23/2022 12:59 PM       | Candice Bent     | ****0006    | Candice Bent  | Visa        | 175172795        | Candice Bentl | Voided    | 1.00     | 0    |
| 09/21/2022                |                  |             |               |             |                  |               |           |          | 1    |
| 09/21/2022 6:13 PM        | John Miner       | ****0006    | John Miner    | Visa        | 174783491        | John Miner 55 | Unapplied | 25.00    | 0    |

400\_online\_payments.png

If a user without the **Edit Payment** right attempts to edit the payment and save those changes, they will see an Access Denied error message.

| Edit Payment (-)                                                                                                    | Access Denied: Contact your of            | fice administrator.                                                  |
|----------------------------------------------------------------------------------------------------|-------------------------------------------|----------------------------------------------------------------------|
| Transaction date * 10/28/2022                                                                                                    | Online Payment                            | BalanceInsur. PortionWrite-OffPatient Portion645.00-0.00-0.00=645.00 |
| Amount *                                                                                                    | Credit Card                               | Cardholder name Approval date   time Transaction ID                  |
| \$ 15.00                                                                                                    | Visa - *********0006                      | Candice Bentley 10/28/2022   5:41:58PM 184893895                     |
| Method * Apply to charges for                                                                                                    |                                           |                                                                      |
| Credit Card Payment v [Guarantor]                                                                                                    | <ul> <li>Paid at patient visit</li> </ul> |                                                                      |
| Transaction Patient Provider Tooth S<br>Date                                                                                                    | urface Code Description                   | Charge 1 Other Credits Guar Estimate Applied Balance                 |
| 05/26/2021 Candice Bent agre                                                                                                    | D0120 Periodic Evaluation                 | 600.00 53.00 547.00 0.00 547.00                                      |
| 05/26/2021 Candice Bent agre                                                                                                    | Adj Credit Card Void                      | 12.00 0.00 12.00 0.00 12.00                                          |
| 07/02/2021 V Candice Bent agre                                                                                                    | D0120 Periodic Evaluation                 | 100.00 0.01 99.99 0.00 99.99                                         |
| Tags         Xfer Reason(s)         Notes         Reason for Revision           Mandatory tag(s)         (Select one)         VISA         Mandatory tag         Discover         MasterCard | Select a tag 🔹                            | Amount not applied 15.00<br>Amount applied 0.00                      |
| Save Print Receipt Cancel                                                                                                    |                                           | Void                                                                 |

400\_online\_payments\_error.png

# Reporting

In the Day Sheet, you can filter the report data by one provider or several providers that you choose. In this release, the Location Details table at the top of the report has been updated to reflect the selection you make for the Provider filter.

| Day Sheet Report                                                        |                                 |                               |                |         |                     |              |                    |
|-------------------------------------------------------------------------|---------------------------------|-------------------------------|----------------|---------|---------------------|--------------|--------------------|
| Filter                                                                  | Day Sheet                       |                               |                |         |                     |              | Collapse All Print |
| Locations                                                               | ✓ Location_1 - Location Details |                               |                |         |                     |              |                    |
| All                                                                     | Transaction 🖕<br>Date           | Modified <sub>©</sub><br>Date | Patient Name 🕆 | Code    | Description         | Charges      | Credits Provider   |
| <ul> <li>Location_1</li> <li>No other locations are selected</li> </ul> | 10/26/2022                      | 10/26/2022                    | Egor Ivanov    | Pay     | Check Payment       |              | -100.00            |
| Select Locations                                                        | 10/26/2022                      | 10/26/2022                    | Egor Ivanov    | Adj     | Credit Adjustment   |              | -30.00             |
| Include Summary                                                         | 10/26/2022                      | 10/26/2022                    | Egor Ivanov    | D0120   | Periodic Evaluation | 100.00       | Prov_1             |
| Date Ranne                                                              | 10/26/2022                      | 10/26/2022                    | Egor Ivanov    | D0140   | Limited Evaluation  | 120.00       | Prov_2             |
| 10/22/2022.10/28/2022 🛞                                                 | Total 🚺                         |                               |                |         |                     | 220.00       | -130.00            |
| 10/20/2022 10/20/2022                                                   | <ul> <li>Location_1</li> </ul>  | - Location To                 | otals          |         |                     |              |                    |
| Run By                                                                  | Report Type                     |                               |                | Current | Month-To-Date       | Year-To-Date | Previous Month     |
| Modified date                                                           | Procedure Charg                 | jes                           |                | 220.00  | 220.00              | 220.00       | 0.00               |
| Include in Estimated Net Prod.                                          | Entered Paymen                  | ts                            |                | -300.00 | -300.00             | -300.00      | 0.00               |
| Charge adjustments                                                      | Applied Paymen                  | ts 🕕                          |                | -100.00 | -100.00             | -100.00      | 0.00               |
| Unapplied credit adjustments                                            | Unapplied Paym                  | ents                          |                | -200.00 | -200.00             | -200.00      | 0.00               |
| Report Type                                                             | Entered Credit A                | djustments                    |                | -30.00  | -30.00              | -30.00       | 0.00               |
| All                                                                     | Applied Credit A                | djustments 🕚                  | )              | 0.00    | 0.00                | 0.00         | 0.00               |
| Provider                                                                | Unapplied Credit                | Adjustments                   |                | 0.00    | 0.00                | 0.00         | 0.00               |
| Allerevidee                                                             | Charge Adjustm                  | ents                          |                | 0.00    | 0.00                | 0.00         | 0.00               |
|                                                                         | Charges Billed to               | Insurance                     |                | 0.00    | 0.00                | 0.00         | 0.00               |
| Search Reset                                                            | New Patients                    |                               |                | 1       | 1                   | 1            | 0                  |

400\_day\_sheet\_all\_providers.png

- If you select **All providers** in the Provider filter, the Location Details show transactions for all providers.
- <u>If you select one provider in the Provider filter</u>, only that provider's transactions will be shown in the Location Details table.
- <u>If you select **None** in the provider field</u>, the Locations Details box will show only transactions that are not tied to any provider.
- <u>If you select a provider who has no transactions attached</u>, you will still see the Location Detail table. However, it will be blank and show this message: "There are no transactions that match to your search criteria."

# **Power Reporting**

### UDS 6B 2022 Fluoride Varnish Health Metric

This update provides a new report for community health organizations. The purpose of this update is to provide the numbers needed for UDS 6B section M Line 22a reports for 2022. This report includes procedure codes for fluoride varnish applications (D1206 and D1208) for the past year.

To locate this report, open the Power Reporting page from the Home menu, type "UDS" in the Power Reporting search box, and select the report titled **UDS 6B section M – Dental Sealants for Children between 6-9 Years**.

| Power Reporting      |     |                                                                               |
|----------------------|-----|-------------------------------------------------------------------------------|
| UDS                  | ⊛ Q | Search Results for "uds"                                                      |
| All Reports          |     | *                                                                             |
| My Reports           |     | UDS 6B Section M - Dental<br>Sealants for Children between 6-<br>9 Years الحم |
| Organization Reports |     |                                                                               |

#### 400\_uds\_6B\_report.png

The report includes:

- the total of patients meeting the criteria
- the sample size of all applicable patients
- the number of patients who received sealants

| UDS 6B Section M – Dental Sealants for Children between 6–9 Years                                                   |         |                                                                                     |                                   |                                                             |                                                                              |  |  |  |  |  |
|----------------------------------------------------------------------------------------------------|---------|-------------------------------------------------------------------------------------|-----------------------------------|-------------------------------------------------------------|------------------------------------------------------------------------------|--|--|--|--|--|
| Filter                                                                                                    | Date Ra | Date Range: 01/01/2021-12/31/2021<br>Locations: Meir Agaki DDS, Inc.                |                                   |                                                             |                                                                              |  |  |  |  |  |
| Locations 1                                                                                                    |         |                                                                                     |                                   |                                                             |                                                                              |  |  |  |  |  |
| <ul> <li>All</li> <li>Meir Agaki DDS, Inc.</li> <li>No other locations are selected<br/>Select Locations</li> </ul> | Line    | Total Patients<br>Aged 6 through 9<br>at Moderate to<br>High Risk for Caries<br>(a) | Number of Records Reviewed<br>(b) | Number of (a)<br>with<br>Sealants to First<br>Molars<br>(c) | Percentage of (a)<br>who received a<br>sealant on a first<br>permanent molar |  |  |  |  |  |
| Date Range<br>01/01/2021-12/31/2021                                                                                 | 22      | 21                                                                                  | 21                                | 2                                                           | 10                                                                           |  |  |  |  |  |

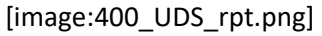

Previous users of this report will note a small update to the wording in column (b).

## Imaging

This release includes enhancements to custom templates, intraoral images, and the template/mount.

### **Custom Templates Enhancements**

The vertical and horizontal custom template place holders have been reduced by 33% so that you can create a custom template for a full mouth series of 20 images. Prior to this update, there was not enough room to accommodate 20 images for a full mouth series, and the images would overlap.

### Intraoral Images Enhancements

The full screen display has been enhanced for intraoral images so they can be displayed up to 125%. This is especially helpful for smaller, low resolution intraoral images so they can be viewed better on a full screen monitor. Prior to this update many older intraoral images could not be increased and were difficult to view.

### Template/Mount Loading Enhancements

Enhancements have been made to decrease the load time when you want to view all images in the template/mount mode. Now when you click **Display All Images in the Template/Mount**, it takes less time to load the images in the template/mount. For example, a full mouth series of 18 images used to take upwards of 30-40 seconds to load; – now it takes about 10 to 15 seconds to load.

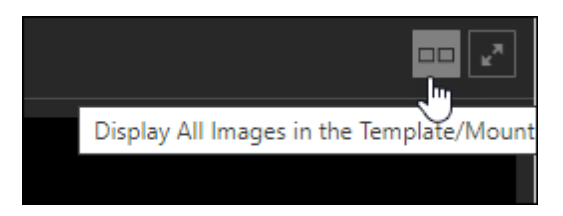

### 400\_display\_all\_images\_in\_template

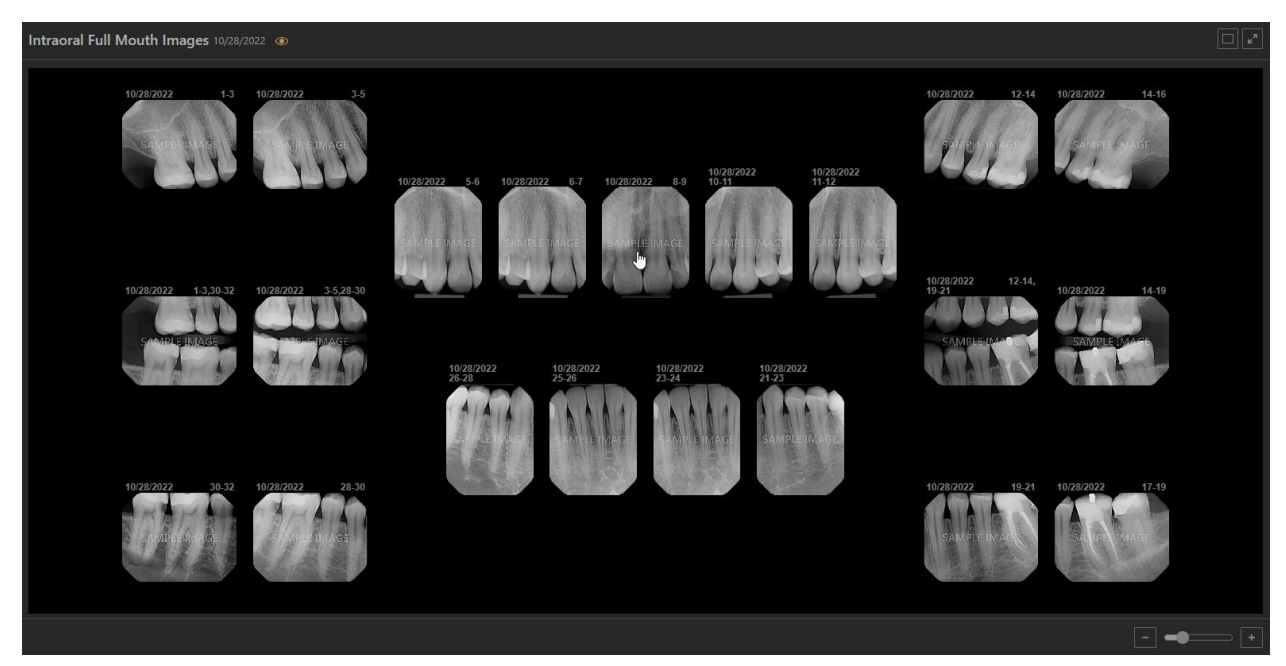

400\_display\_all\_images\_in\_template(2)

Also, if you decide to close the **Display all Images in Template/Mount** mode and then return to that mode again, the cache stores the full template of images so they can be re-opened immediately without having to wait.

**Note:** The imaging exam remains in the cache while you have the imaging exam loaded. For example, if you click another imaging exam, and then want to go back to the previous exam you were viewing, it will take about 10 to 15 seconds to load again when you click **Display All Images in the Template/Mount.** 

## User Rights

No new user rights were introduced in this update. The requirement to have the **Edit Payment** right in order to open and read online payment messages was removed.

# New Learning Content

The Education Team continuously adds to and updates content in the Dentrix Ascend Resource Center. Below are the latest videos. Click the title to get more information about these topics.

### **Blog: Increasing Your Billing Frequency to Improve Cash Flow**

Afraid of offending your patients by sending too many statements? No worries! Dentrix Ascend allows you to send statements to patients who haven't received a bill within a specified period. Find out how in this blog post.

### On-Demand Webinar: 5 Steps to Getting Patient Portion Estimates You Can Trust (Sept 2022)

If you missed the live webinar, you can watch this new on-demand webinar to learn how to set up computer and imaging devices, acquire images, and solve common problems in Dentrix Ascend Imaging. This webinar has something for everyone, regardless of your experience level.

### Video: Updating Insurance Plan Information

From time to time, you may need to update information for an insurance plan, such as the group ID, benefits, or contact person's information. Ascend makes it easy to update all insurance plan information in one place.

### Video: Exploring the Insights Dashboard

The Insights dashboard can help you monitor how your practice is doing. This dashboard gathers important metrics for Recare, Billing, Production, Insurance, Schedule Optimization, and Patient data. If you aren't sure where to look for reports in any of these categories, the Insights Dashboard is a great place to start.

### Blog: Evaluating Your Insurance Carriers

PPO write-offs can have a substantial impact on your bottom line. But before you consider dropping a payer or negotiating with a PPO, you need the numbers on your side. Dentrix Ascend has a report that lists everything you need to know about each insurance carrier so that you can make good decisions for your practice.

#### Webinar: End-of-Year Best Practices (Oct 2022)

The end of the year is always a busy time in dental practices. In addition to your everyday tasks, you need to complete tasks for the end of the year and for the upcoming year. Watch this webinar to learn how to find and contact patients with remaining benefits, update fee schedules, and complete other end-of-year tasks in Dentrix Ascend.